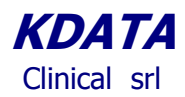

KData Clinical

**ESTS Registry Data Entry Software MC3** 

(Authors: Danilo Pellicano, Stefano Passani Version 1.5 March 2023)

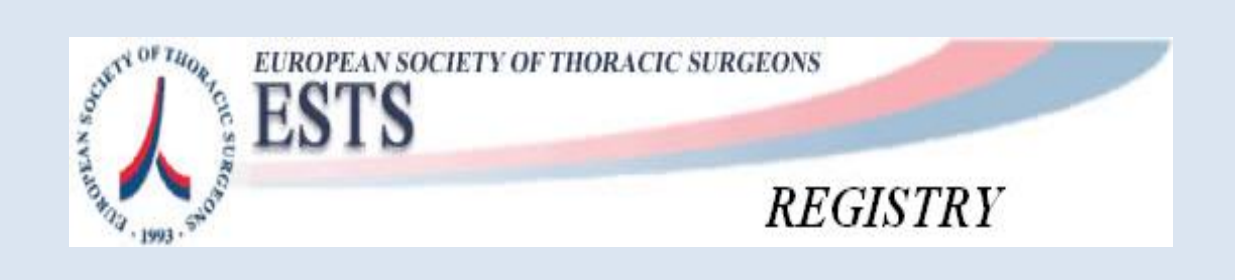

Powered by

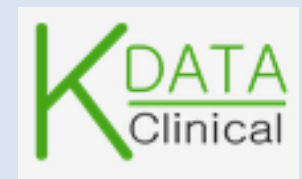

Clinical srl Sede Legale: Piazza Bainsizza, 10 - ROMA I-00195 IVA: 08843041008 REA: 1121457 Tel: 06-86386322 Fax: 06-86386323

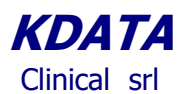

## **User Instructions for ESTS Registry**

Log in using the link provided by *KDATA* when you have registered or via the ESTS web site clicking on the Registration Form tab, and then proceed as shown

| This site uses cookies to bring you the best experience. Find out more Continue |                                                                                                   |                                                                                |  |  |  |  |  |  |  |
|---------------------------------------------------------------------------------|---------------------------------------------------------------------------------------------------|--------------------------------------------------------------------------------|--|--|--|--|--|--|--|
| Home About ESTS News                                                            | & Events Educational Activites Professional Development                                           | ESTS Database Membership Annual Conference                                     |  |  |  |  |  |  |  |
| ESTS<br>European Society o                                                      | of Thoracic Surgeons                                                                              | Registration Form<br>User Instructions<br>Contributors List                    |  |  |  |  |  |  |  |
| ESTS Database                                                                   | Home > ESTS Database > Registration Form                                                          | Database Reports<br>ESTS Database Rules for<br>Publication and<br>Presentation |  |  |  |  |  |  |  |
| Registration Form                                                               | 27 March 2024                                                                                     | European Directory of<br>Thoracic Surgery                                      |  |  |  |  |  |  |  |
| Contributors List                                                               | Dear ESTS Database Contributor                                                                    |                                                                                |  |  |  |  |  |  |  |
| Database Reports                                                                | Dear ESTS Database Contributor,                                                                   |                                                                                |  |  |  |  |  |  |  |
| ESTS Database Rules for<br>Publication and Presentation                         | access to the ESTS Database is back to no                                                         | ormal, as from now.                                                            |  |  |  |  |  |  |  |
| European Directory of Thoracic<br>Surgery                                       | Thank you for your patience.                                                                      |                                                                                |  |  |  |  |  |  |  |
| Share via:                                                                      | Kind regards,<br>KData Technical Team                                                             |                                                                                |  |  |  |  |  |  |  |
|                                                                                 | Registration Form and User Inst                                                                   | tructions                                                                      |  |  |  |  |  |  |  |
|                                                                                 | To register for the ESTS Database, please download the registration<br>at the bottom of the form. | form, complete it, and send it to one of the email addresses                   |  |  |  |  |  |  |  |
|                                                                                 | If you have already registered and are looking for a link to the onlin                            | line database, then please click here.                                         |  |  |  |  |  |  |  |
|                                                                                 | Please Click Here for User Instructions                                                           |                                                                                |  |  |  |  |  |  |  |

## Or by this link directly: <u>https://ests.kdataclinical.it/</u>

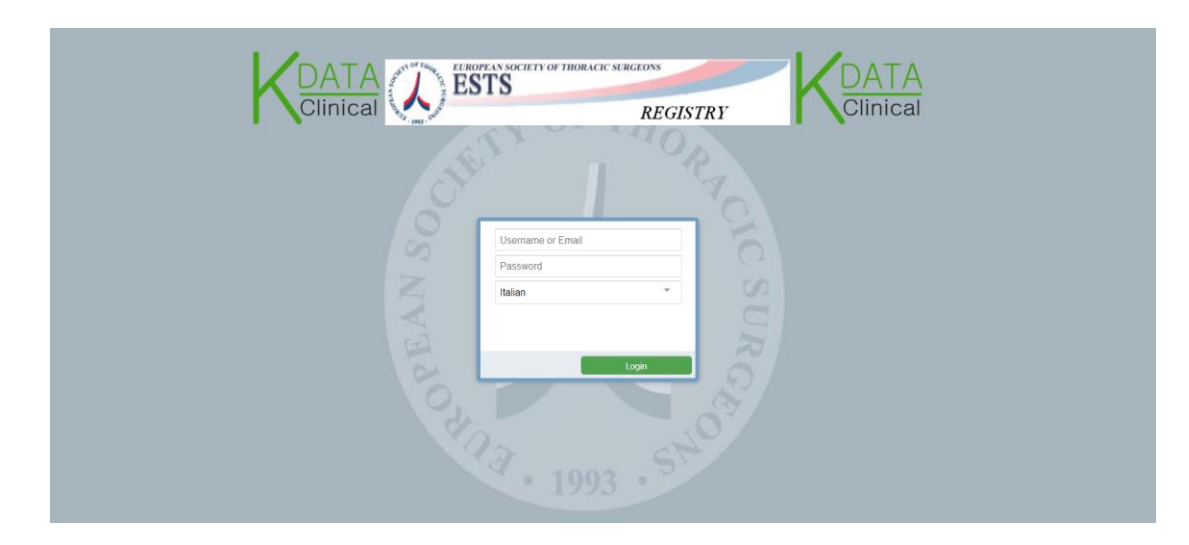

Clinical srl Sede Legale: Piazza Bainsizza, 10 - ROMA I-00195 IVA: 08843041008 REA: 1121457 Tel: 06-86386322 Fax: 06-86386323

# **KDATA** Clinical srl

Once you are logged in, you will access a menu of options for searching existing Patients or create new Patients records and record Procedures' data.

#### Dashboard or CCA.

We call it CCA or Clinical Care Analysis. This is the first screen you will see at log in; it is a default screen that shows a short summary about overall clinical activities: please get in touch with Prof Zalan Szanto, the ESTS database Director(szantozalan@gmail.com) to make suggestions about its contents. The second figure shows the list of ESTS Registries available. One of the key aims is to track DATA COMPLETENESS, by means of selecting the Minimum Dataset Data Items and calculating their % of completeness.

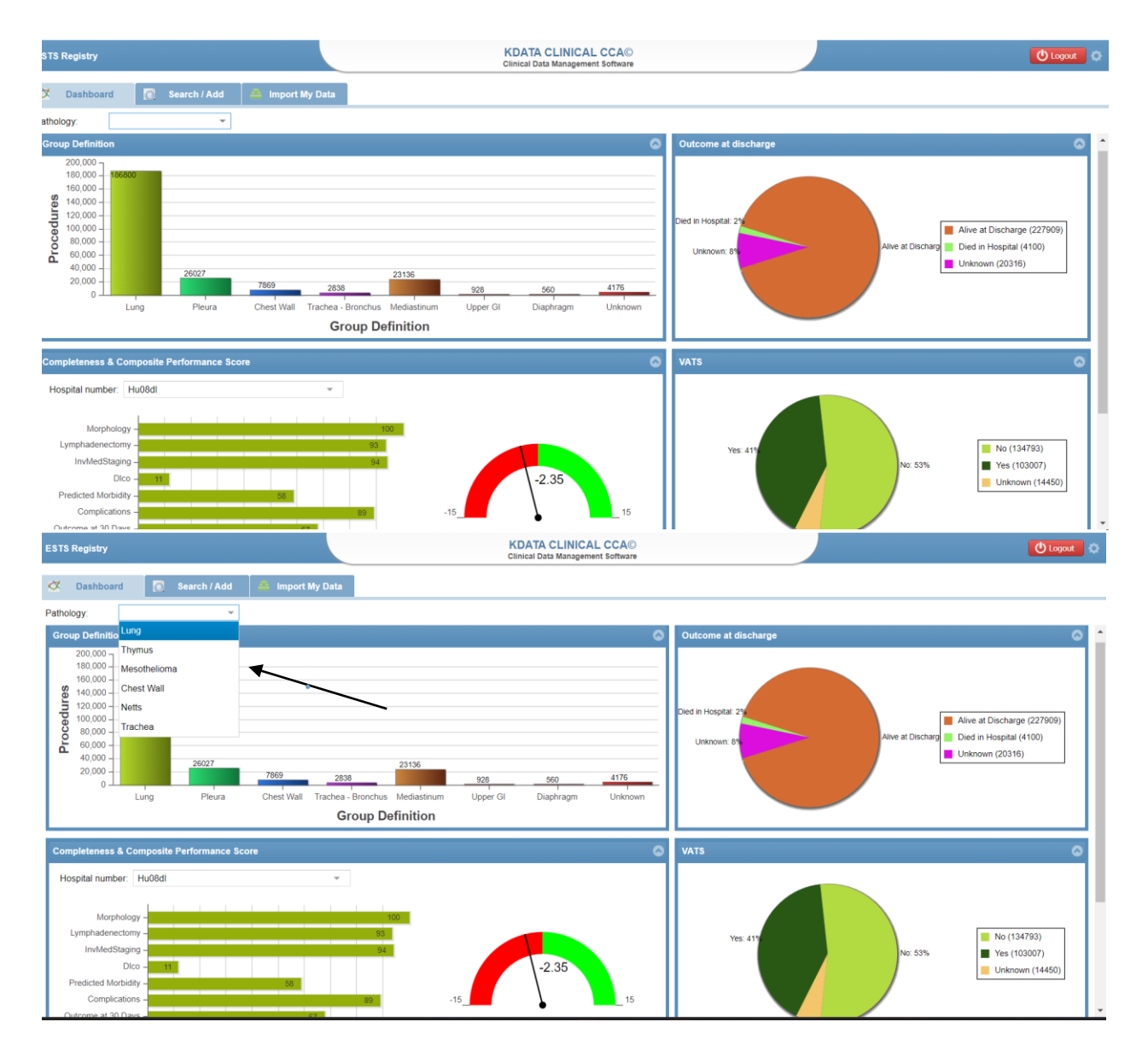

#### KDATA

Clinical srl Sede Legale: Piazza Bainsizza, 10 - ROMA I-00195 IVA: 08843041008 REA: 1121457 Tel: 06-86386322 Fax: 06-86386323

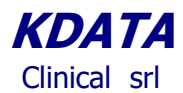

#### Data Entry.

The function Search/Add (1) is for looking for an existing Patient or adding a new one; the function Add New Patients opens a new screen (2) to collect the unique identifying details of a New Patient where a set of mandatory data is required to add a new patient to the registry; you then save your New Patient by clicking the Add Patient (3) button as shown.

| KDATA Clinical CCE© 1    |                     | 1                      |                 |          | 🕐 Logout 🛛 🔕                    |
|--------------------------|---------------------|------------------------|-----------------|----------|---------------------------------|
| Dashboard Q Search / Add |                     |                        |                 | <u> </u> |                                 |
| Search / Add patients    |                     |                        |                 |          | 2 0                             |
| Family name              | First name          | Sex 🗸                  | Hospital Number |          | Search patients Add new patient |
| Last name                | First name          | Dat                    | of birth        | Sex      | Hospital Number                 |
| т                        | Add new patient     |                        | ⊗               | М        | RTGRTGRGTR45454                 |
| Mesothelioma             | Insert patient data |                        |                 | М        | rtgertgvc4445                   |
| TIMO                     | Last name:          |                        |                 | М        | 4345454F4F4FFF                  |
| patientests              | First name:         |                        |                 | М        | trh5th4ger1                     |
| CHEST WALL               | Conder              |                        |                 | М        | WRVFREF243R3R                   |
| VERDI                    | Gender.             |                        | · ·             | М        | РРРРРРРРРРРР                    |
| TESTINA                  | Date of birth:      |                        |                 | М        | ERGRGFEGQF                      |
| Patient                  | Hospital Number:    |                        |                 | Μ        | PTNTST55S12D643B                |
| carmelo                  |                     |                        | 3               | М        | crmbnc90p22l235r                |
| Rosso                    |                     | (                      | Add patient     | М        | BLLNDR80P22L219P                |
| Paziente                 | Tizio               | 12/                    | 11/1933         | М        | TVGWECFWED333                   |
| Test55                   | PAtient55           | 12/                    | 11/1944         | М        | PLLDNL77C17D643Y                |
| Page 1 of 1 C            | 0                   | All Patients Data expo | t               |          | Displaying 1 - 17 of 17         |

Once you have created your New Patient you can select him/her for an appropriate Registry, or access a *Patient/Procedure* already existing in the Database.

| KDATA Clinical CCE©      |             |     |                   |     |                  | 🖒 Logout 🗘      |
|--------------------------|-------------|-----|-------------------|-----|------------------|-----------------|
| Dashboard 🔯 Search / Ald |             |     |                   |     |                  |                 |
| Search / Add patients    |             |     |                   |     |                  | 0               |
| Family name              | First name  | Sex | ✔ Hospital Number |     | Search patients  | Add new patient |
| Last name                | First name  |     | Date of birth     | Sex | Hospital Number  |                 |
| Т                        | P           |     | 12/12/1966        | М   | RTGRTGRGTR45454  |                 |
| Mesothelioma             | patient     |     | 11/12/1933        | М   | rtgertgvc4445    |                 |
| TIMO                     | Patient     |     | 12/11/1966        | М   | 4345454F4F4FFF   |                 |
| patientests              | patientests |     | 12/12/1944        | М   | trh5th4ger1      |                 |
| CHEST WALL               | Patient     |     | 12/11/2033        | М   | WRVFREF243R3R    |                 |
| VERDI                    | Giuseppe    |     | 15/05/1915        | М   | PPPPPPPPPPPPPP   |                 |
| TESTINA                  | Testino     |     | 12/12/2044        | М   | ERGRGFEGQF       |                 |
| Patient                  | Test        |     | 11/12/1955        | М   | PTNTST55S12D643B |                 |

Clinical srl Sede Legale: Piazza Bainsizza, 10 - ROMA I-00195 IVA: 08843041008 REA: 1121457 Tel: 06-86386322 Fax: 06-86386323

# **KDATA** Clinical srl

Access to the required Registry (For Example ESTS Core-Lung in our case) is obtained by choosing the appropriate "note" from the existing Note List and clicking on the green button "Add Data to New Note"

Steps: Select the *"Pre-Op Note"* (1) on Group ESTS

Click on the Add Data to New Note button (2)

| KDATA Clinical CCE©   |           |                         |                            |
|-----------------------|-----------|-------------------------|----------------------------|
| Dashboard 🔯 Sea       | rch / Add | TEST, Patient           |                            |
| Chart notes           |           | Cover                   |                            |
|                       | Add n     | ew chart                | TEST, Patient              |
| Note                  | Date      | Choose a note type      |                            |
| Patient               |           | ESTS                    |                            |
| Demographics          | <         | ESTS Preop Core         | ESTS Core Preop            |
| 🔻 🗐 ESTS Preop Core   | 23/07/2   | ESTS Preop Mesothelioma | ESTS Preop Mesothelioma    |
| ▼ 🗐 ESTS Op Core      |           | ESTS Preop Thymus       | ESTS Preop Thymus          |
| × Ē ESTS Dastas Cara  |           | ESTS Preop Chest Wall   | ESTS Preop Chest Wall      |
| • El ESTS Postop Cole | _         | ESTS F.up Mesothelioma  | ESTS FollowUp Mesothelioma |
| ESTS F.up Core        |           | ESTS F.up Thymus        | ESTS F.up Thymus           |
|                       |           | •                       |                            |
|                       |           |                         |                            |

These steps create the customary routine sections

Pre-op Op Post-Op Follow-up.

and will lead you to the Data Collection Section for the following Registries: Core - Lung, Mesothelioma, Thymus, NETTs, Chest Wall.

PLEASE NOTE that you need to save your data by clicking on the "save" button any time you have completed a section of the registry even if there are some triggers on the application that save the data automatically by default.

 KDATA

 Clinical srl

 Sede Legale: Piazza Bainsizza, 10 - ROMA I-00195

 IVA: 08843041008

 REA: 1121457

 Tel: 06-86386322

 Fax: 06-86386323

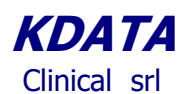

| KDATA Clinical CCE©          |               |                             |                                                        |          |                |                 | ڻ Log | out |
|------------------------------|---------------|-----------------------------|--------------------------------------------------------|----------|----------------|-----------------|-------|-----|
| 🔀 Dashboard 🛛 🗟 Search / Add | т, р          |                             |                                                        |          |                |                 |       |     |
| Chart notes                  |               | Dettagli nota               |                                                        |          |                |                 |       |     |
|                              | Add new chart |                             |                                                        |          |                | Doleta Sign     | Print |     |
| Note                         | Date          | Risk Factors Diamosis & Sta | aina                                                   |          |                |                 |       |     |
| Patient                      |               | Man ructora Diagnosis a sta | 3mg                                                    |          |                |                 |       |     |
| Demographics                 |               | Date of ThorSurgProcs       | 02/06/2015                                             |          | Age at surgery | 48              |       |     |
| 🔻 📋 ESTS Preop Core          | 02/06/2015    |                             |                                                        |          |                |                 |       |     |
| 🔻 📋 ESTS Op Core             |               | Urgency                     | Elective                                               |          |                |                 | *     |     |
| 🔻 📋 ESTS Postop Core         |               | Smoking History             | History Past smoker (stopped >1month prior to surgery) |          |                |                 | ~     |     |
| ESTS F.up Core               |               | ASA                         | Mild systemic disease                                  | ~        | ECOG           | Light Work Only | ~     |     |
| ▼ 📋 ESTS Preop Core          | 27/05/2015    |                             |                                                        |          | 2000           | Light from only |       |     |
| * 📋 ESTS Op Core             |               | Weight (Kg)                 | 88                                                     | *        | Height (m)     | 1.7             | *     | 4.1 |
| * 🗐 ESTS Postop Core         |               | BMI                         | 30.45                                                  |          | MRC Score 4    | 3               | ~     |     |
| ESTS F.up Core               |               | EEV/1 /Litros               | 2                                                      | ^        | EE1/1 /8/ 1    | 77              | ^     |     |
| 🔻 📋 ESTS Preop Thymo         | 09/07/2015    | FEVI (Lides)                | 2                                                      | *        | FEVI(76)       | 11              | *     |     |
| 🔻 📋 ESTS Op Thymo            |               | ppoFev1(%)                  | 66                                                     | \$       | FVC (Litres)   |                 | \$    |     |
| 🔻 📋 ESTS Postop Thymo        |               | FVC(%)                      |                                                        | <b>^</b> | FEV1(L)/FVC(L) |                 | ^     |     |
| ESTS F.up Thymo              |               |                             |                                                        | v        |                |                 | •     |     |
|                              |               | Reset                       |                                                        |          |                |                 | Save  |     |

Similar steps are available for the Follow-up section of the Core Dataset section as are shown below:

Please note that the User needs to specify to which Procedure the current Follow-up Note is referring to: as shown here below there may be more than one procedure for the same Patient.

| KDATA Clinical CCE©      |              |                        |                 |              |            |                       |                    | () Logo | ut O   |
|--------------------------|--------------|------------------------|-----------------|--------------|------------|-----------------------|--------------------|---------|--------|
| Dashboard 🔯 Search / Add | <b>T</b> , P |                        |                 |              |            |                       |                    |         |        |
| Chart notes              |              | Dettagli nota          |                 |              |            |                       |                    |         |        |
|                          | Add          | i new chart            |                 | $\mathbf{N}$ |            |                       | D. March 1 Supr. 1 | Print   | 0      |
| Note                     | Date         | Risk Factors           | Diagnosis & Sta | aina         |            |                       |                    |         | Chard  |
| Patient                  |              |                        |                 |              |            |                       |                    |         | - Nist |
| Demographics             |              | Choose note to link to |                 |              |            | 8 <mark>ry</mark>     | 48                 |         | Å10    |
| 🔻 📋 ESTS Preop Core      | 02/06/2015   | Name                   |                 |              | Date       | Last modified         |                    |         |        |
| 🔻 📋 ESTS Op Core         | <            | ESTS Postop Core       |                 |              | 02/06/2015 | 10/07/2015            |                    | *       |        |
| 🔻 📋 ESTS Postop Core     |              | ESTS Postop Core       |                 |              | 27/05/2015 | 02/06/2015            |                    | ~       |        |
| ESTS F.up Core           |              |                        |                 |              |            | G                     | Light Work Only    | ~       |        |
| * 📋 ESTS Preop Core      | 27/05/2015   |                        |                 |              |            |                       |                    | _       |        |
| 🔻 📋 ESTS Op Core         |              |                        |                 |              |            | Tink to colorted acto | 1.7                | *       |        |
| 🔻 🗐 ESTS Postop Core     |              |                        | BMI             | 30.45        |            | MIRE SCOTE            | 3                  | ~       |        |
| ESTS F.up Core           |              |                        | FEV/1 /Litres)  | 2            | ^          | FEV/1 (%)             | 77                 | ^       |        |
| 🔻 🗐 ESTS Preop Thymo     | 09/07/2015   |                        | revi (Ellico)   | 2            | **         | 1 2 4 1 (70)          |                    | *       |        |
| 🔻 📋 ESTS Op Thymo        |              |                        | ppoFev1(%)      | 66           | \$         | FVC (Litres)          |                    | \$      |        |
| 👻 📋 ESTS Postop Thymo    |              |                        | FVC(%)          |              | <b>^</b>   | FEV1(L)/FVC(L)        |                    | *       |        |
| ESTS F.up Thymo          |              |                        |                 |              |            |                       |                    | _       |        |
|                          |              | Reset                  |                 |              |            |                       |                    | Save    |        |

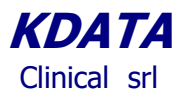

The system permits to select the specific form: Core Dataset, Thymus, Mesothelioma, Netts and Chest Wall. /

| KDATA Clinical CCE®  |                          |                            |   |                              |
|----------------------|--------------------------|----------------------------|---|------------------------------|
| Dashboard 🔯 Se       | arch / Add TEST, Patient |                            |   |                              |
|                      |                          |                            |   |                              |
|                      | Add new chart            | TEST, Patient              |   |                              |
| Note                 | Date Choose a note type  |                            |   | 8                            |
| Patient              | ESTS                     |                            |   |                              |
| Demographics         | ESTS Preop Core          | ESTS Core Preop            |   |                              |
| ▼ 🗐 ESTS Preop Core  | ESTS Preop Mesothelioma  | ESTS Preop Mesothelio na   | 5 |                              |
| - 1 5050 0.0         | ESTS Preop Thymus        | ESTS Preop Thymu           | > |                              |
|                      | ESTS Preop Netts         | ESTS Preop Netts           |   |                              |
| ▼ I ESTS Postop Core | ESTS Preop Chest Wall    | ESTS Preop Chest Wall      |   |                              |
|                      | ESTS F.up Mesothelioma   | ESTS FollowUp Mesothelioma |   |                              |
| ESTS F.up Core       | ESTS F.up Thymus         | ESTS F.up Thymus           | * |                              |
|                      | 4                        |                            | • |                              |
|                      |                          | and the second             |   | Add new note with blank data |
|                      |                          |                            |   |                              |
|                      |                          |                            |   |                              |
|                      |                          |                            |   |                              |
|                      |                          |                            |   |                              |

The first step in summary, after recording the demographics data or search a patient just saved, is to select the specific set of notes for a Procedure: currently Core-Lung, Thymus, Mesothelioma, NETTs or Chest Wall; you will need to select their specific PREOP note; the system adds automatically the rest.

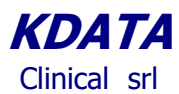

### Data Export

The total export function creates a cumulative file with all types of procedures and patients.

| KDATA Clinical CC  | :E©          |                  |                 |                 |      |                 |     |                                       | 🕐 Logout 🗘                  |
|--------------------|--------------|------------------|-----------------|-----------------|------|-----------------|-----|---------------------------------------|-----------------------------|
| Dashboard          | Search / Add | 🕵 · <sup>×</sup> |                 |                 |      |                 |     |                                       |                             |
| Search / Add patie | nts          |                  |                 |                 |      |                 |     |                                       | 0                           |
| Family name        |              | First name       |                 | Sex             | *    | Hospital Number |     | Search patients                       | Add new patient             |
| Last name          |              | First name       |                 |                 |      | Date of birth   | Sex | Hospital Number                       |                             |
|                    |              |                  |                 |                 |      | 19/10/1945      | M   |                                       |                             |
|                    |              |                  | $ \rightarrow $ |                 |      | 18/09/1936      | м   |                                       |                             |
| -                  |              |                  |                 |                 |      | 11/06/1955      | F   |                                       |                             |
| -                  |              |                  |                 |                 |      | 27/09/1954      | F   |                                       |                             |
|                    |              |                  |                 | $ \rightarrow $ |      | 07/06/1962      | М   | (                                     |                             |
| -                  |              |                  |                 | $\rightarrow$   |      | 13/02/1940      | М   |                                       |                             |
|                    |              |                  |                 | $\rightarrow$   |      | 21/09/1950      | М   | · · · · · · · · · · · · · · · · · · · |                             |
|                    |              |                  |                 | -+              |      | 12/12/1948      | М   |                                       |                             |
|                    |              |                  |                 | -+              |      | 08/10/1944      | F   |                                       |                             |
| -                  |              |                  |                 |                 | •    | 13/03/1948      | М   |                                       |                             |
| Page 1             | of 819       |                  |                 | All Patients    | Data | a export        |     |                                       | Displaying 1 - 100 of 81818 |

Once you have your cumulative file, you can select what type of export : all procedures as in the following case:

| KDATA Clinical CCE©      |            |                       |                  |                   |              |                 | 🕐 Logout 🔅                |
|--------------------------|------------|-----------------------|------------------|-------------------|--------------|-----------------|---------------------------|
| Dashboard 🔯 Search / Add |            |                       |                  |                   |              |                 |                           |
| Search / Add patients    |            |                       |                  |                   |              |                 | 0                         |
| Family name              | First name |                       | Sex              | ✓ Hospital Number | ir.          | Search patients | Add new patient           |
| Last name                | First n    | ame                   |                  | Date of birth     | Sex          | Hospital Number |                           |
|                          |            | Choose export setting |                  |                   | •            |                 | -                         |
|                          | Se         | Ests Export all Notes | Export setting   |                   |              |                 |                           |
|                          |            | Ests Thymo            | ESTS Thymo Exp   | ort setting       |              |                 |                           |
|                          |            | Ests Mesothelioma     | ESTS Mesothelior | na Export Setting |              |                 |                           |
|                          |            | Ests Core             | ESTS Core Export | setting           |              |                 |                           |
|                          |            |                       |                  |                   | Start export |                 |                           |
|                          |            | L                     |                  | 20/02/1990        | 10           |                 |                           |
|                          |            |                       |                  | 14/02/1973        | Μ            |                 |                           |
|                          |            |                       |                  | 01/01/1944        | Μ            |                 |                           |
|                          |            |                       |                  | 06/05/1947        | F            | (10) (10)       |                           |
| Page 1 of 3 ) >>>> C     |            |                       | All Patients D   | lata export       |              |                 | Displaying 1 - 100 of 286 |

You will find your *downloaded Excel file* on the taskbar below

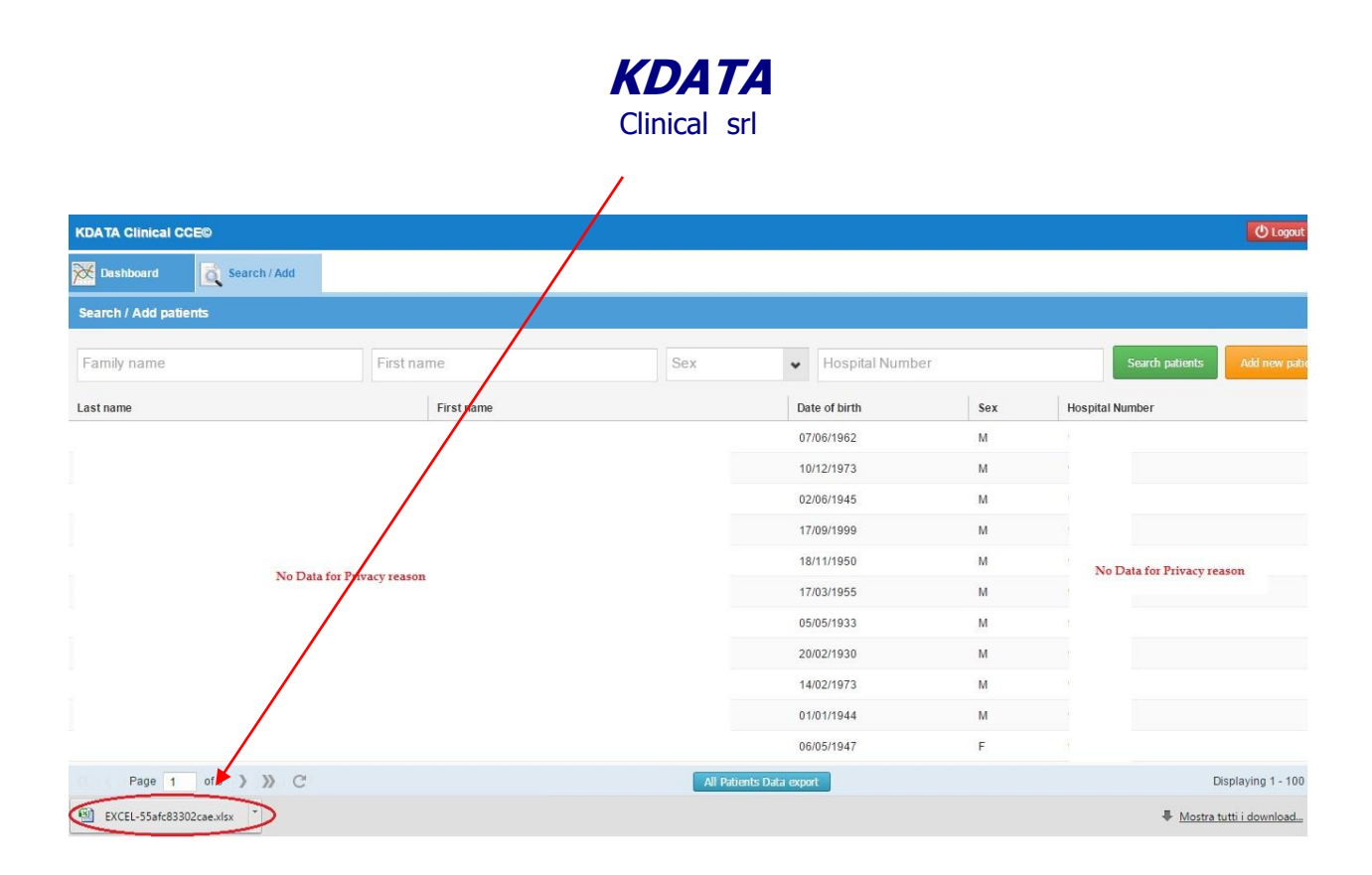

ESTS policy requires that the Head of a ESTS Contributing Unit writes to Prof Szanto to request his authorization to download any file; once KData is notified of such an authorization, we will proceed with up-dating your ESTS Registry Account.